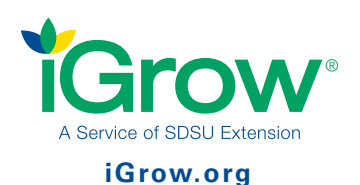

## How to Register for Horse Shows and Fairs County and State (4-H Family)

## 🚴 4-H YOUTH DEVELOPMENT

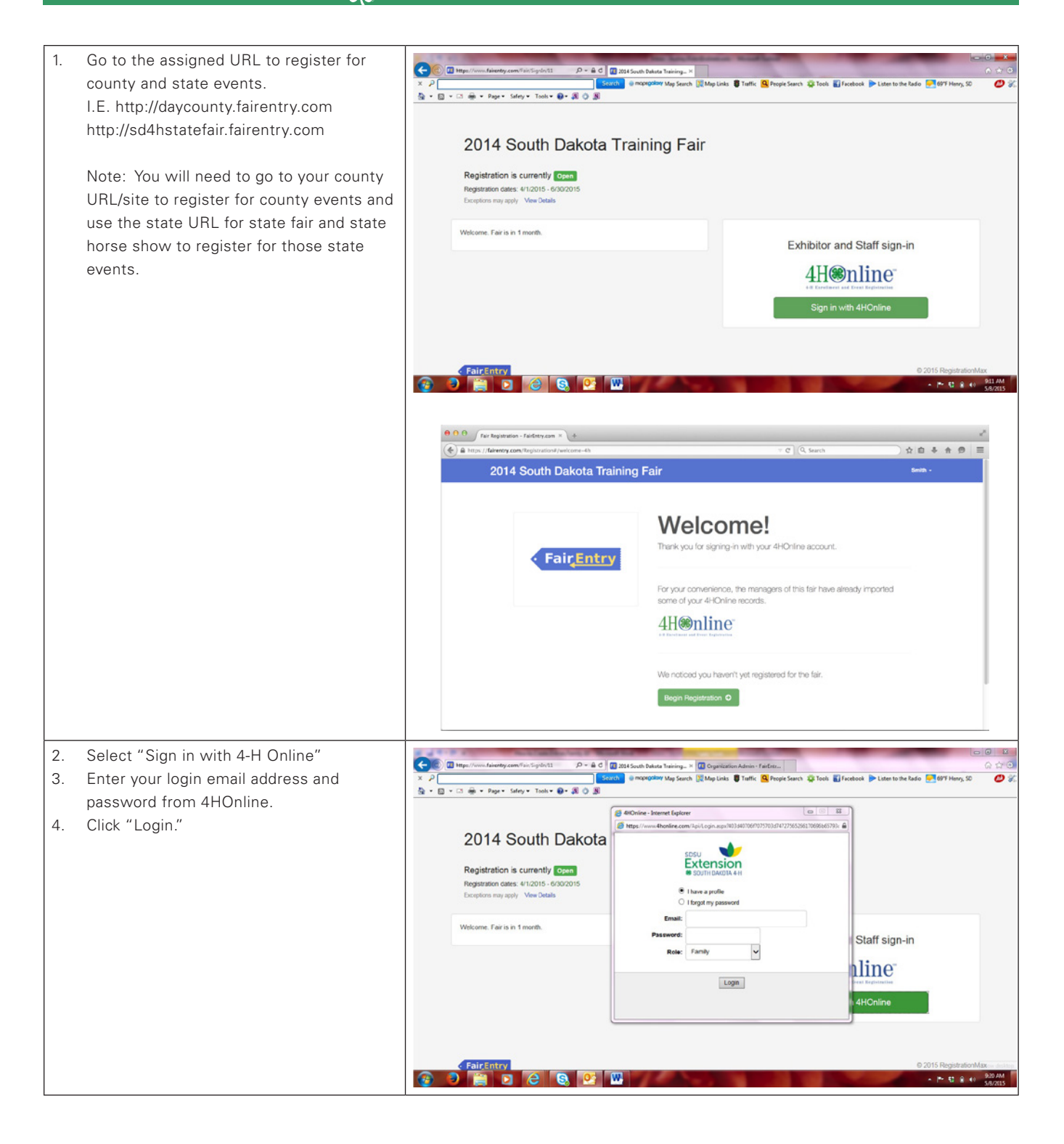

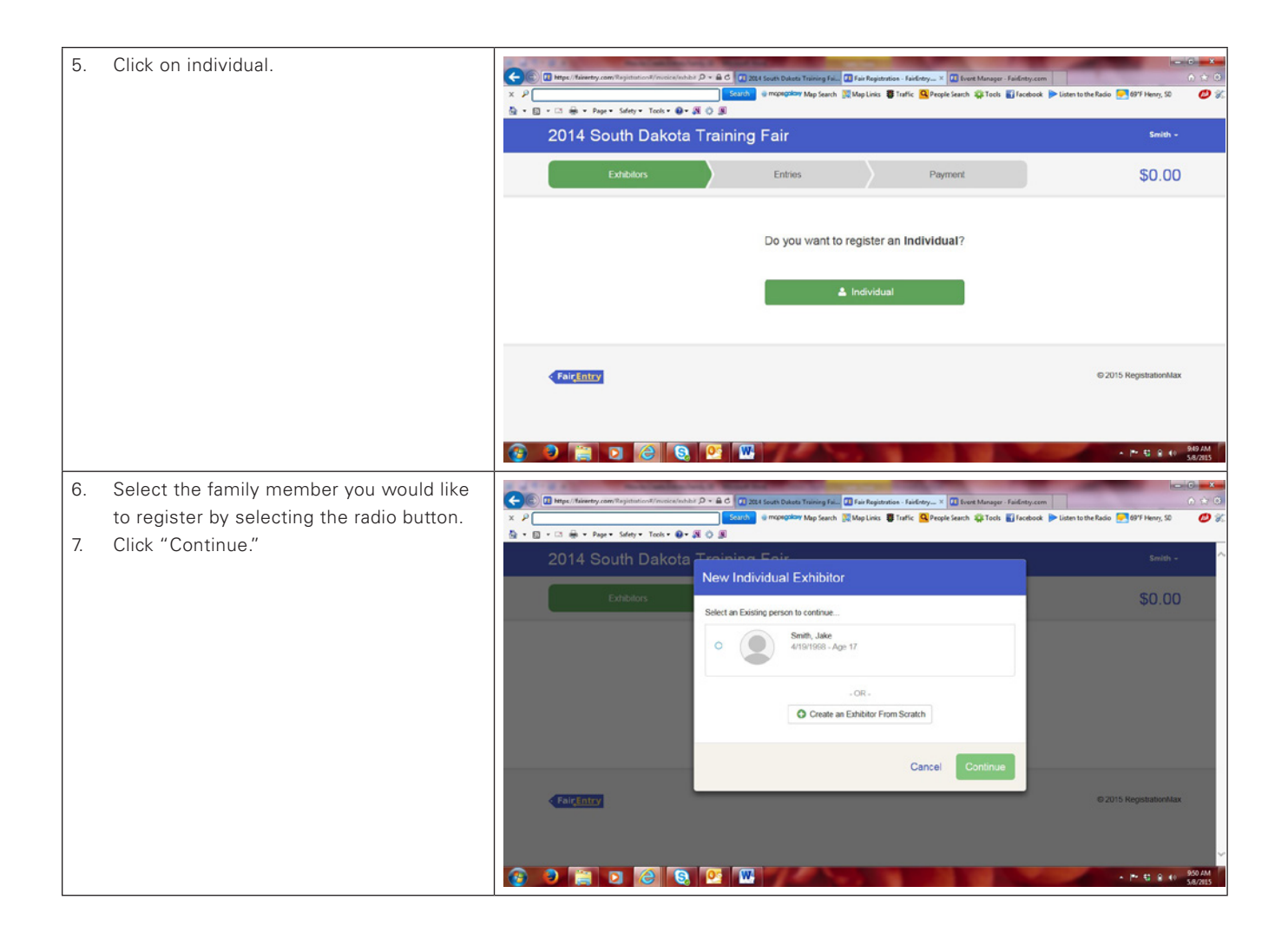

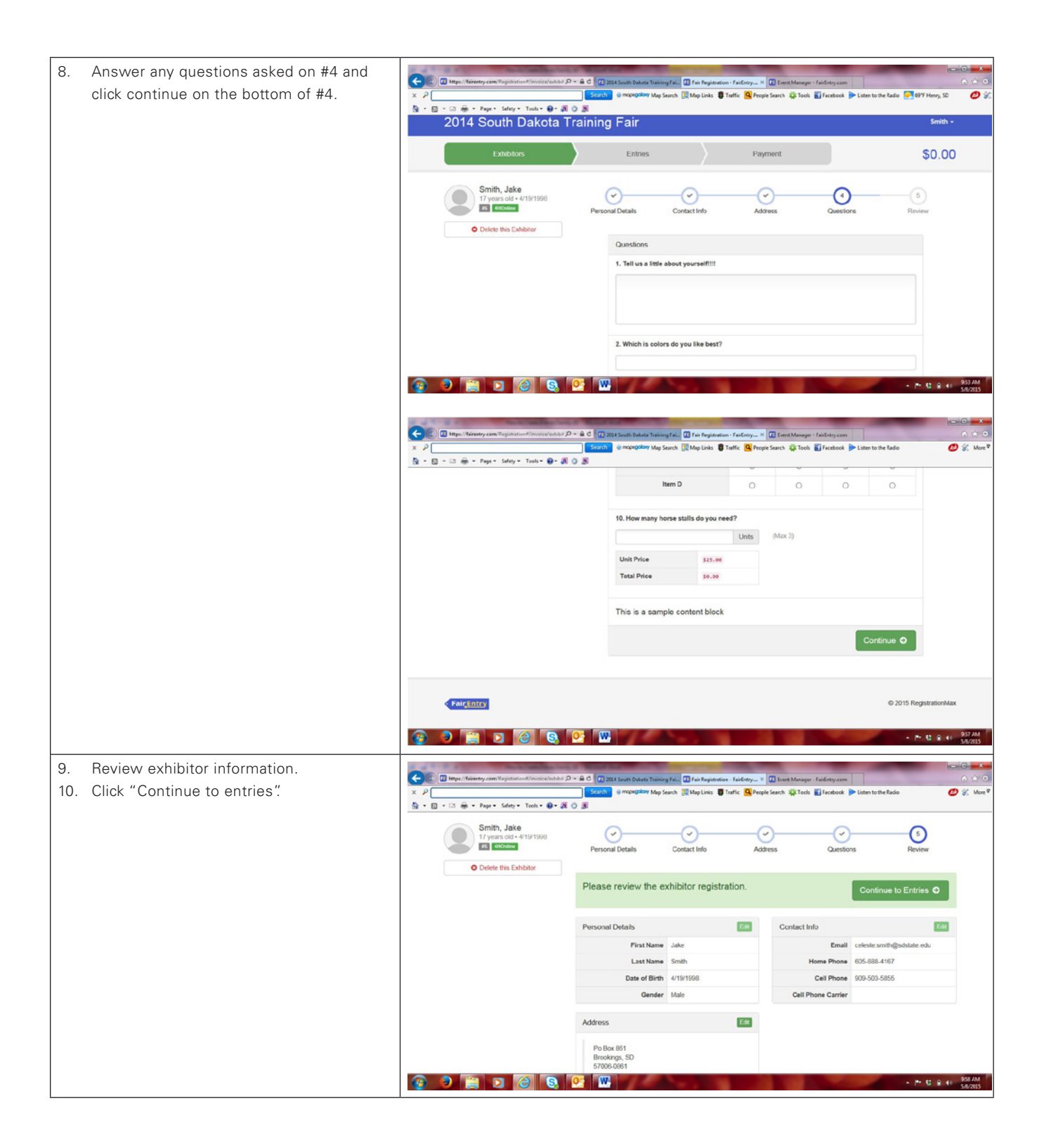

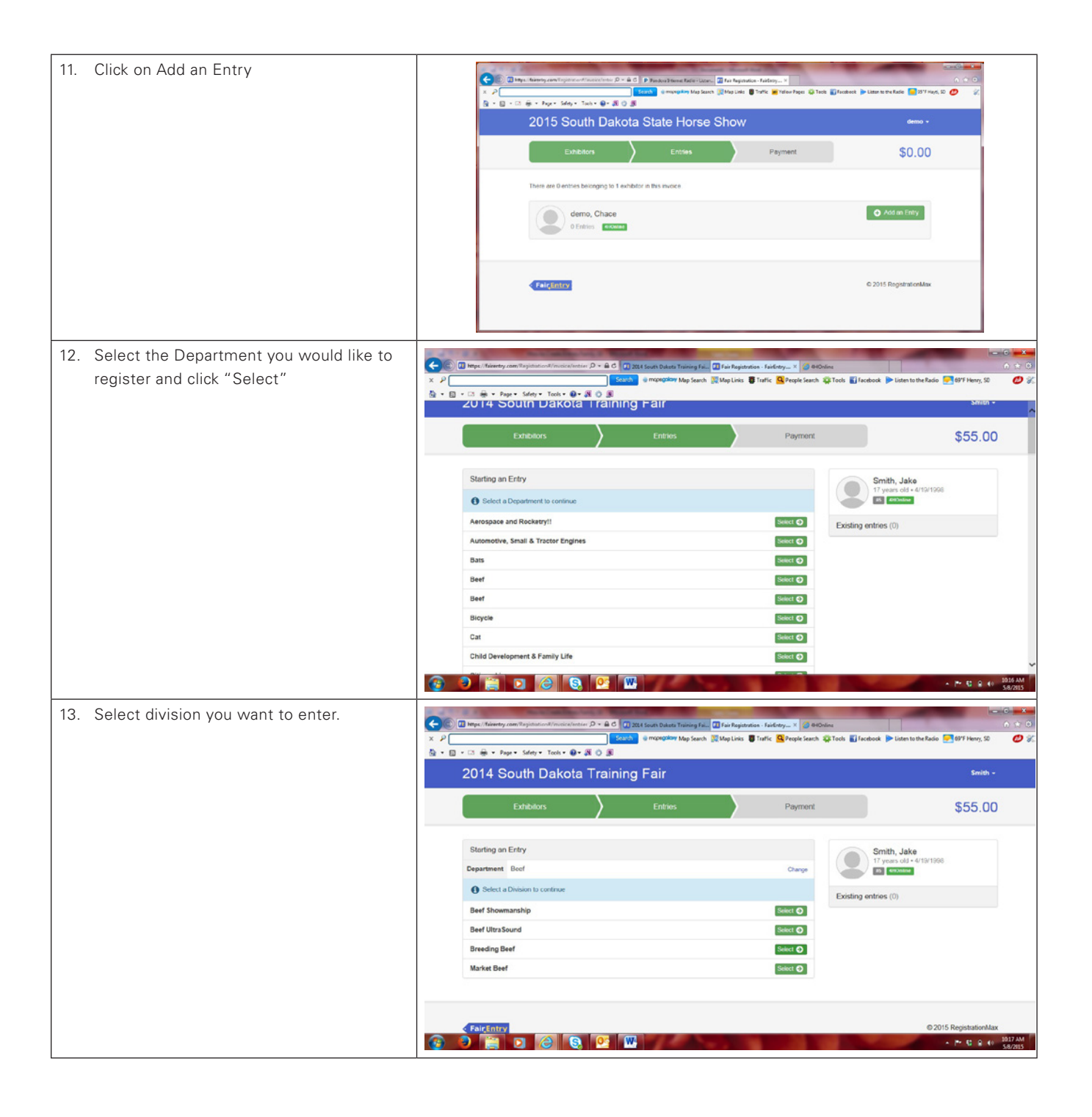

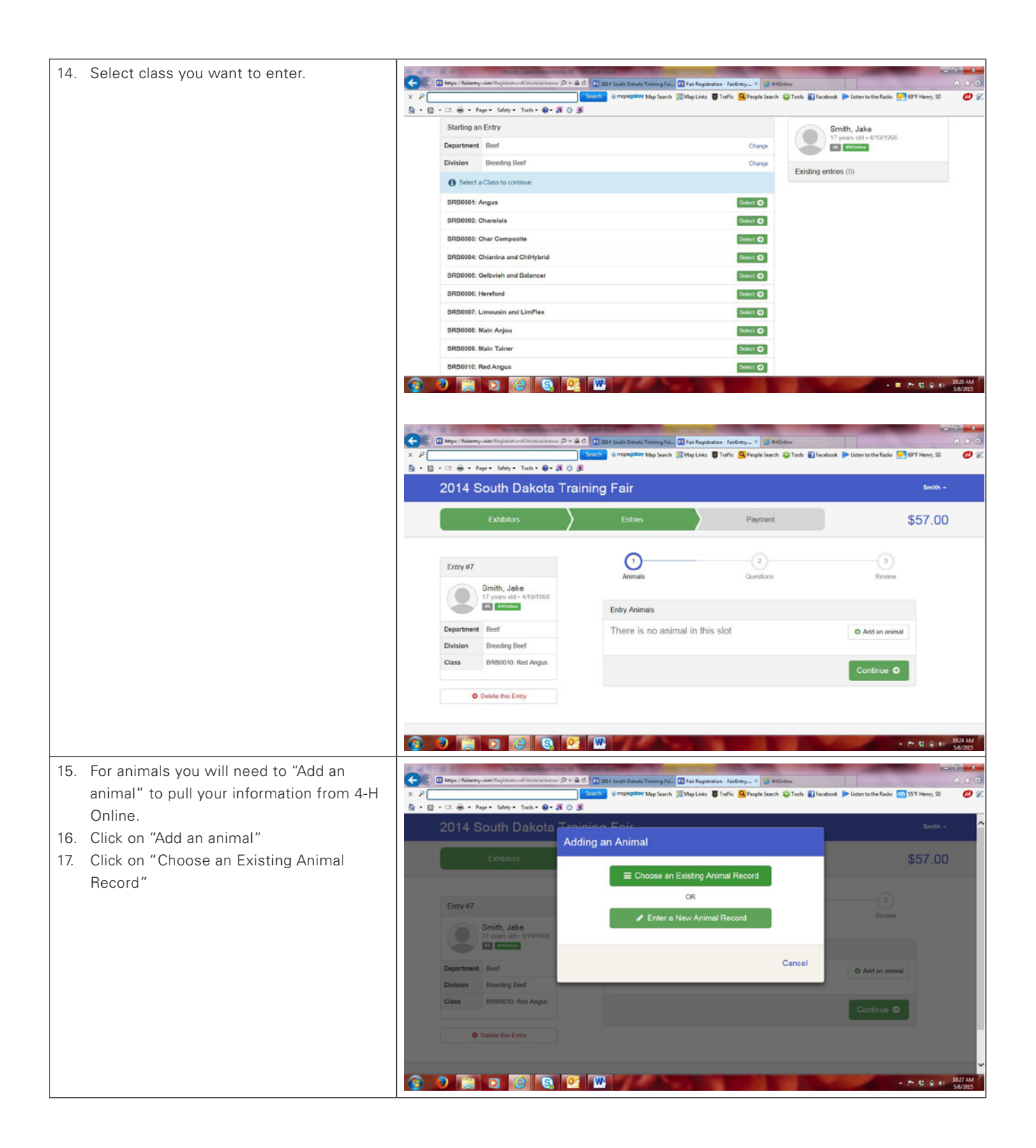

| 18. Click the radio button next to the correct |                                                                                                    | 2014 South Debuts Training Fair                                                                                                    | interior failant X 2000                                                                                                    | -                                   |                                  |  |  |
|------------------------------------------------|----------------------------------------------------------------------------------------------------|----------------------------------------------------------------------------------------------------|----------------------------------------------------------------------------------------------------|-------------------------------------|----------------------------------|--|--|
| animal/tag number you want to use for          | Comparison of the second second |                                                                                                    |                                                                                                    |                                     |                                  |  |  |
| this lot.                                      | 2014 South Dakota Training Foir swith -                                                                                                    |                                                                                                    |                                                                                                    |                                     |                                  |  |  |
|                                                | Adding an Existing Animal  Exiting Animal  Adved Animal Type:                                                                                                    |                                                                                                    |                                                                                                    |                                     |                                  |  |  |
|                                                |                                                                                                    |                                                                                                    |                                                                                                    |                                     |                                  |  |  |
|                                                |                                                                                                    |                                                                                                    |                                                                                                    |                                     |                                  |  |  |
|                                                |                                                                                                    |                                                                                                    |                                                                                                    |                                     |                                  |  |  |
|                                                | 17 years old - 4/10/1068                                                                                                    |                                                                                                    |                                                                                                    | _                                   |                                  |  |  |
|                                                | Department Beef                                                                                                    |                                                                                                    | Cancel Select A                                                                                                    | nimal O A                           | dd an animal                     |  |  |
|                                                | Division Breeding Beef Class BR80010. Red Angus                                                                                                    | _                                                                                                    | _                                                                                                    |                                     |                                  |  |  |
|                                                |                                                                                                    |                                                                                                    |                                                                                                    | C0                                  | ntinue O                         |  |  |
|                                                | Delete this Entry                                                                                                    |                                                                                                    |                                                                                                    |                                     |                                  |  |  |
|                                                | 🕢 🔿 🚔 🖸 🙆 💽 🛍                                                                                                    |                                                                                                    |                                                                                                    |                                     | ▲  ™ €1 @ 40 1028 AM             |  |  |
| 19. Click "Select Animal"                      |                                                                                                    | -                                                                                                    | and the second second                                                                                                    | -                                   |                                  |  |  |
| 20. Click "Continue"                           | X P                                                                                                    | 2014 South Dakots Training Fail. 21 Fair Reg<br>mopeositivy Map Search 🗽 Map Lini                                                                                                    | pistration - FairEntry × 2010000<br>ks 🛢 Traffic 🤐 People Search 🤹                                                                                                    | ne<br>A Tools 📓 Facebook 🎓 Listen t | o the Radio 🥌 55°F Henry, 50 💋 % |  |  |
|                                                | 💁 + 🔯 - 🖂 👾 - Page + Safety + Tools + 🚱 + 🔉 🔇 🗶                                                                                                    | ~                                                                                                    |                                                                                                    |                                     |                                  |  |  |
|                                                | Entry #7                                                                                                    | Animals                                                                                                    | 2<br>Questions                                                                                                    |                                     | Review                           |  |  |
|                                                | Smith, Jake<br>17 years old - 4/19/1998<br>15 (10:500)                                                                                                    | Entry Animals                                                                                                    |                                                                                                    |                                     |                                  |  |  |
|                                                | Department Beef                                                                                                    | C Remove From Entry                                                                                                    | Identifier (Tag)                                                                                                    | AZ259                               | 4HOnline                         |  |  |
|                                                | Division Breeding Beef                                                                                                    | 🖋 Edit Animal Details                                                                                                    | Animal Type<br>Breed                                                                                                    | Beef, Breeding<br>Red Angus         |                                  |  |  |
|                                                |                                                                                                    | Documents:                                                                                                    | Birthdate<br>Ear Tation Mumber                                                                                                    | 3/07/2012                           |                                  |  |  |
|                                                | O Delete this Entry                                                                                                    | Breed Registration Paper<br>(Purebred Registered Animals                                                                                                    | Herd Ear Tag Number                                                                                                    | AZ259                               |                                  |  |  |
|                                                |                                                                                                    | UNLT)                                                                                                    | Registration Number of<br>Animal (Leave blank if<br>Commercial)                                                                                                    |                                     |                                  |  |  |
|                                                |                                                                                                    |                                                                                                    | Owned or Leased                                                                                                    | Owned                               |                                  |  |  |
|                                                |                                                                                                    |                                                                                                    |                                                                                                    | Co                                  | ntinue O                         |  |  |
|                                                | 🚱 🤊 🚔 🖸 🙆 😫 🛯                                                                                                    |                                                                                                    | <b>N</b>                                                                                                    | No.                                 | - P* € @ 40 1031 AM              |  |  |
| 21. Answer questions on #2 (if any) and click  |                                                                                                    | and the second second se | Contraction of the local division of the local division of the loc | -                                   | - 0 <b>- X</b>                   |  |  |
| "Continue".                                    | x P                                                                                                    | 2014 South Dekota Training Fail. 🛄 Fair Rey<br>mopeoclasy Map Search 🗽 Map Lini                                                                                                    | potration - ParEntry                                                                                                    | ne<br>A Tools 📓 Facebook 🌔 Listen t | o the Radio 🥌 55°F Henry, SD 💋 🚀 |  |  |
|                                                | Arr Bree + Page + Safey + Tools + Br Arr O Br<br>Exhibitors                                                                                                    | Entries                                                                                                    | Payment                                                                                                    |                                     | \$57.00 ~                        |  |  |
|                                                |                                                                                                    |                                                                                                    | -                                                                                                    |                                     |                                  |  |  |
|                                                | Entry #7                                                                                                    | Animals                                                                                                    | 2<br>Questions                                                                                                    |                                     | -3<br>Review                     |  |  |
|                                                | Smith, Jake<br>17 years old - 4/19/1998                                                                                                    |                                                                                                    |                                                                                                    |                                     |                                  |  |  |
|                                                |                                                                                                    | Questions                                                                                                    |                                                                                                    |                                     |                                  |  |  |
|                                                | Division Breeding Beef                                                                                                    | There are no questions to answ                                                                                                    | WCT.                                                                                                    |                                     |                                  |  |  |
|                                                | Class BRB0010. Red Angus                                                                                                    |                                                                                                    |                                                                                                    | Co                                  | ntinue O                         |  |  |
|                                                | Oelete this Entry                                                                                                    |                                                                                                    |                                                                                                    |                                     |                                  |  |  |
|                                                |                                                                                                    |                                                                                                    |                                                                                                    |                                     |                                  |  |  |
|                                                | Fair <u>Entry</u>                                                                                                    |                                                                                                    |                                                                                                    |                                     | © 2015 RegistrationMax           |  |  |
|                                                |                                                                                                    |                                                                                                    |                                                                                                    |                                     | ~                                |  |  |
|                                                |                                                                                                    |                                                                                                    | 10.00                                                                                                    |                                     | ▲ P* 12 0 00 1032 AM<br>5/8/2015 |  |  |

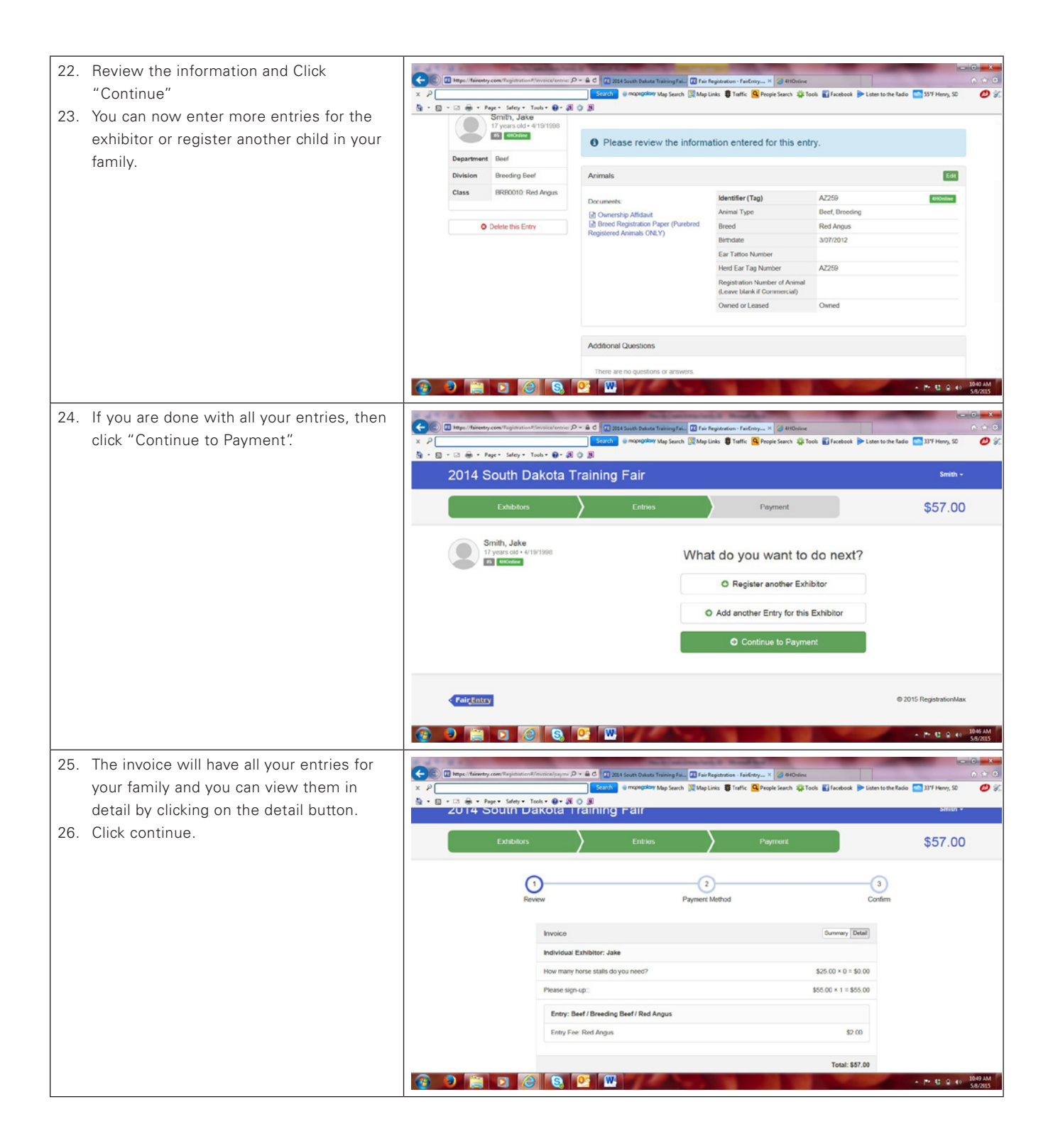

| 27. Review payment instructions and click continue.                                                                                                    | Imput faienty zen Tapinton Traincology m. D + & C     2000 South South Taping Fail     0 for hajdrodias - faid day V     0 400 South     0 + 0       ×     >                                                                                                    |                                                                                                    |  |  |
|----------------------------------------------------------------------------------------------------|----------------------------------------------------------------------------------------------------|----------------------------------------------------------------------------------------------------|--|--|
| Even if your county does not have any<br>fees for your county events, you still need<br>to click through the payment process to<br>be able to confirm your entries at the end.                                                                                                | Review Payment Method Instructions to Pay by Check Please send you check to the State 4 H Office by August 1st.                                                                                                    | 3<br>Continue                                                                                                    |  |  |
|                                                                                                    |                                                                                                    | © 2015 RegistrationAlax                                                                                                    |  |  |
| 28. Your last step is to read the terms and<br>CLICK SUBMIT.                                                                                                    | Image: Interret years       Image: Interret years       Image: Image: Im                                              | Contron<br>Quant Quant of the factor of the factor of the f |  |  |
| <ul> <li>29. Once you have submitted you can go back and view the main page or sign out.</li> <li>30. You will be emailed (email used at login) an invoice that you then can print and send with your payment to the State 4-H Office by the appropriate deadline.</li> </ul> | Contractions of the second second | Image: Control Control Contro Control Control Contro Control Control Control Control Control Co                                 |  |  |

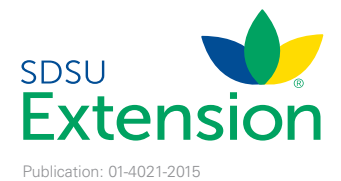

SDSU Extension South Dakota State University, South Dakota counties, and USDA cooperating. South Dakota State University adheres to AA/EEO guidelines in offering educational programs and services.